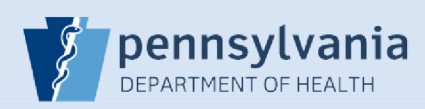

## **Terminating User Access - Single Facility Association**

| Dete Drevider   | Sea                                                   | rch All                                      | your facility.                                     | nse Number Data Provider Type<br>082016 Medical Certifier                              |
|-----------------|-------------------------------------------------------|----------------------------------------------|----------------------------------------------------|----------------------------------------------------------------------------------------|
| Jata Provider:  | S                                                     | Data Provider Type                           | Last Name ↓ First                                  | st Name Facility                                                                       |
| Howser          | MD082016                                              | Medical Certifier                            | Howser Do                                          | ogie Harrisburg Hospital                                                               |
|                 |                                                       |                                              |                                                    |                                                                                        |
| 3 Click         | the Update Offices/ Role                              | es/ Business Functions li                    | nk.                                                |                                                                                        |
|                 |                                                       | Harrisbu<br>Doogie Howser is authorized to s | rg Hospital<br>ign for the following events: Death |                                                                                        |
|                 | User Type                                             | Office                                       | Roles                                              | Additional Business Functions                                                          |
|                 | Medical Certifier                                     | Harrisburg Hospital                          | Default Death Medical Certifier                    |                                                                                        |
|                 | Total records : 1                                     | Total records : 1                            | Total records :                                    | 1 No data found.                                                                       |
|                 |                                                       | Lindate Offices/Role                         | s/Business Functions                               |                                                                                        |
|                 | Available Office                                      | Affiliations                                 | Office Affiliations As:<br>Harrisburg Hospital     | signed to the user                                                                     |
|                 |                                                       |                                              | <                                                  |                                                                                        |
| 5 Your<br>Click | facility name is no longer<br>the <b>Next</b> button. | assigned to the user.                        |                                                    | A message displays a warning<br>that removing your facility will<br>end date the user. |

Commonwealth of PA-Department of Health Bureau of Health Statistics and Registries The User or Data Provider Summary screen displays.

**IMPORTANT:** The facility association that you removed will continue to display until midnight.

| User Type         | Office              | Roles                           | Additional Business Functions |
|-------------------|---------------------|---------------------------------|-------------------------------|
| Medical Certifier | Harrisburg Hospital | Default Death Medical Certifier |                               |
| Total records : 1 | Total records : 1   | Total records : 1               | No data found.                |

If you perform a Users search, there will be a date and time in the **End Date** column. This confirms that you have removed the facility association.

|                    |            | 077-                | I and Marcal   |                  |
|--------------------|------------|---------------------|----------------|------------------|
|                    |            | harrisburg hospital | Last Name      | ername<br>nowser |
| End Date           | Start Date | Office Name         | Name           | User Name ↑      |
| 3/31/2016 23:59:59 | 01/01/1900 | Harrisburg Hospital | Howser, Doogie | dhowser          |
| Te                 | 01/01/1900 | namsburg nospital   | Howser, Dougle | - unowser        |

If you perform a Data Providers search, two records will display for this user, but there will be a date and time in the **End Date** column associated with your facility. This confirms that you have removed the facility association.

| ast Name    | License Number | Data Provider Type  |            |                  |                    |
|-------------|----------------|---------------------|------------|------------------|--------------------|
| Howser      | MD082016       | Medical Certifier 🗸 |            |                  |                    |
| Last Name ↓ | First Name     | Facility            | Start Date | End Date         | Data Provider Type |
| Howser      | Doogie         |                     | 1/1/1900   |                  | Medical Certifier  |
| Howser      | Doogie         | Harrisburg Hospital | 1/1/1900   | 03/31/2016 23:59 | Medical Certifier  |

## Facility Administrators with Multiple Facilities

8

9

You can only remove one facility association at a time, and it is limited to the facility you selected when you logged in.

If you need to remove more than one facility from an account:

- 1. Complete the process in Steps #1 -- #9 to remove the facility you selected on the login screen
- 2. Select Change Office from the Main menu and select a different facility link on the login screen
- 3. Repeat Steps #1 -- #9 to remove the additional facility from the account.

Commonwealth of PA-Department of Health Bureau of Health Statistics and Registries